## ¿CÓMO ASIGNO ACTIVIDADES?

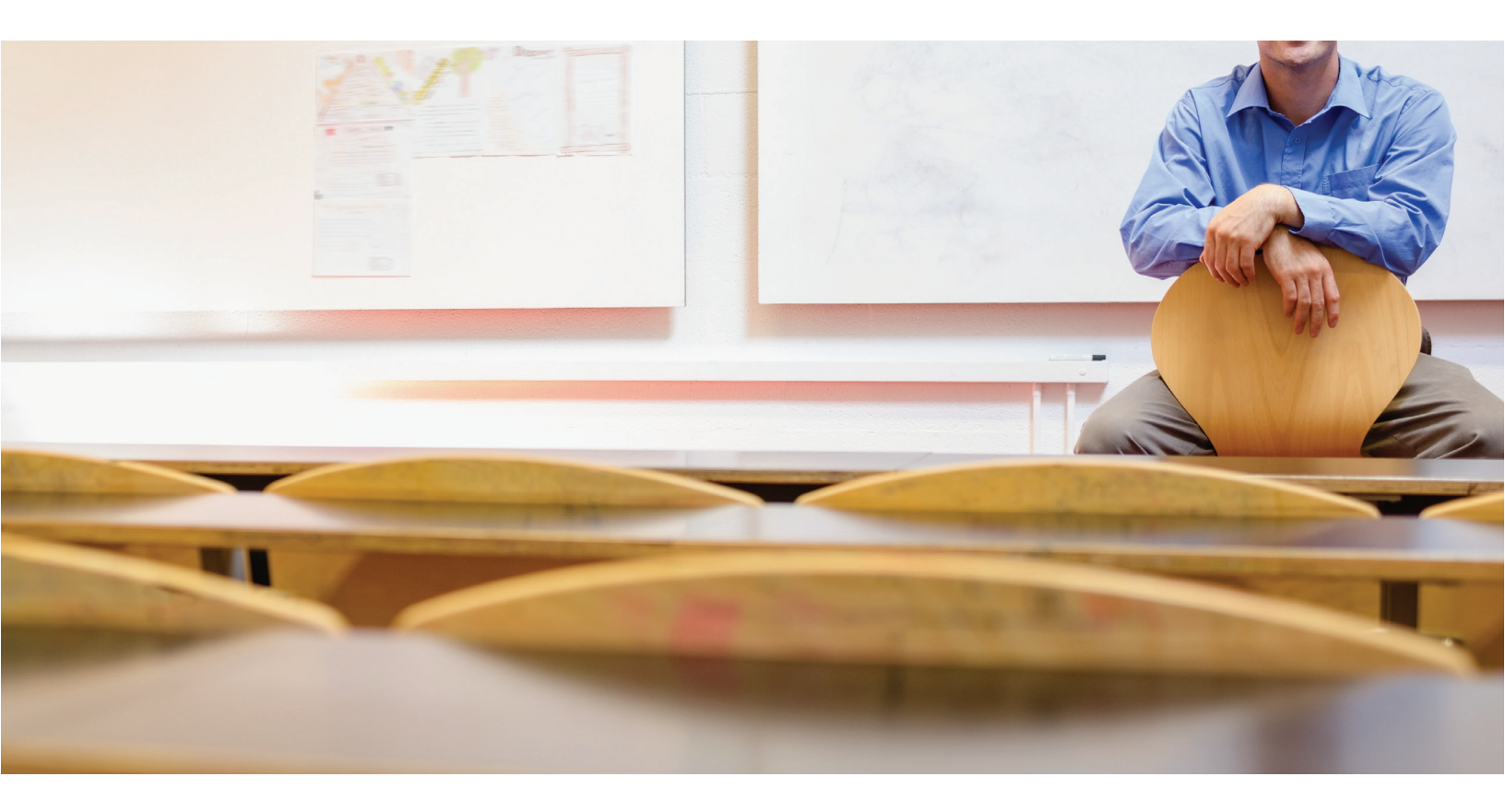

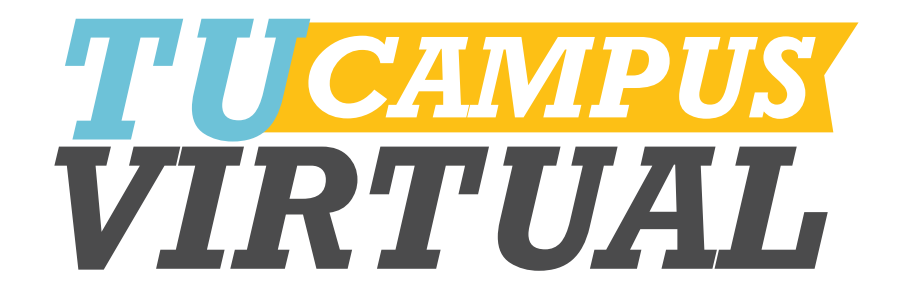

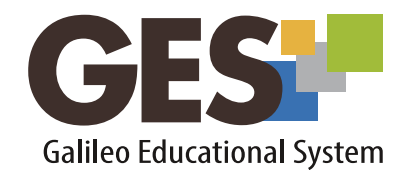

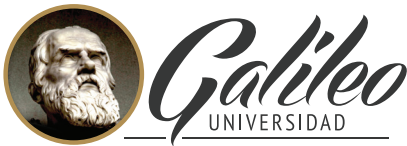

La Revolución en la Educación

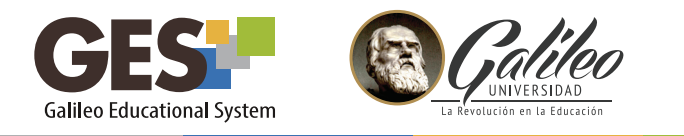

## ¿CÓMO ASIGNO ACTIVIDADES?

Antes de crear una actividad se deben configurar las asignaciones del curso, las cuales contienen todas las actividades de aprendizaje como tareas, proyectos, exámenes, etc. (ver guía configurando asignaciones)

## **ASIGNAR ACTIVIDADES**

Después de crear las asignaciones colóquele las actividades de aprendizaje siguiendo estos pasos:

- 1. Ingrese a su curso, utilizando la opción CURSOS ACTUALES
- Seleccione la pestaña Material de Clase y ubique el portlet Asignaciones. Aquí se mostrarán los diferentes tipos de asignación creados, seleccione la asignación que desea configurar, en este caso se ejemplificará la asignación tareas.

| GE           | S                                                                        |                                        |                   |        |          |        |                                          |
|--------------|--------------------------------------------------------------------------|----------------------------------------|-------------------|--------|----------|--------|------------------------------------------|
| Inicio : A   | signaturas : Departamento pa                                             | ra pruebas : Curso G                   | ES : Curso GES    |        |          |        |                                          |
| INICIO       | CURSOS ACTUALES                                                          | COMUNIDADES                            | PANEL DE C        | ONTROL | CUR      | SO GES |                                          |
| Material de  | e Clase   Información de Clas                                            | e <b>Calendario</b>                    | Documentos        | Admin  |          |        | <ol> <li>3. presione el botón</li> </ol> |
|              | Asignaciones                                                             |                                        |                   |        |          |        | Agregar Tarea                            |
| ACTIN        | iede activar un aviso para As<br>/AR / DESACTIVAR Notificac<br><b>as</b> | signaciones. [Suscrit<br>iones a todos | os]               |        |          |        |                                          |
| Agre         | egar Tarea                                                               |                                        |                   |        |          |        |                                          |
| No           | mbre 📤                                                                   | Fecha de<br>Entrega ≑                  |                   |        |          |        |                                          |
| Prir<br>(sin | ncipios de la Administración<br>n attachment)                            | 28, Julio 2015<br>10:00 PM             | Subir<br>Solución | ۹      | <b>S</b> | 8      |                                          |

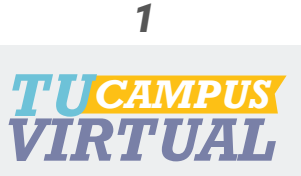

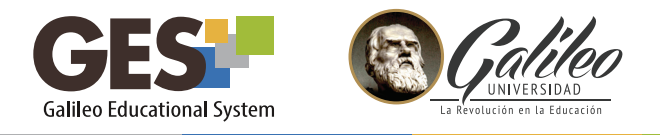

4. La plataforma le mostrará una ventana para configurar la asignación. Todos los campos identificados con \* deben llenarse obligatoriamente.

| 3          | Título: * |                                                                                                    |   | - Coloque título                |
|------------|-----------|----------------------------------------------------------------------------------------------------|---|---------------------------------|
| Nombre del | archivo:  | Seleccionar archivo Ningún archivo seleccionado                                                            |   | Adjunte archivo (opcional)      |
|            |           | Utilice el botón "Browse" para localizar su archivo explorando,<br>luego haga click en "Abrir". (opcional) |   | Ejemplo: Caso de estudio        |
|            | o URL:    | http://                                                                                                    |   | Coloque enlace (opcional)       |
|            |           | Usted puede asociar un link a esta asignación introduciendo el url aquí (opcional)                         |   | Ejemplo: sitio a analizar       |
| Dese       | cripción: |                                                                                                    |   |                                 |
|            |           |                                                                                                    | _ | Agregue descripción de la tarea |
|            |           |                                                                                                    |   |                                 |
|            |           |                                                                                                    |   |                                 |

Indique fecha límite de entrega de la tarea

Indique hora límite de entrega de la tarea

Coloque la cantidad de estudiantes que realizarán la tarea. Si la tarea es individual coloque 1; para tareas en parejas, coloque 2 y así sucesivamente.

|                   | Fecha: *          | 2015     | 07 | 22 🔻    | 😡 [AA       | AA-MM-DD] |      |
|-------------------|-------------------|----------|----|---------|-------------|-----------|------|
|                   | Hora *            | 24-Horas | 23 | Minutos | 55 <b>V</b> | Segundos  | 55 🔻 |
| Número de persona | as en el grupo: * | 1        |    |         |             |           |      |
|                   |                   |          |    |         |             |           |      |

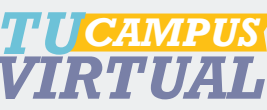

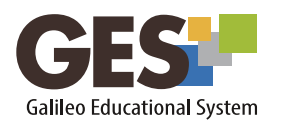

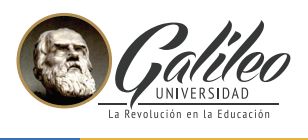

| Coloque % del valor neto<br>de la nota             | Porcentaje sobre el 100% de Tare<br>as<br>Importante: Debe elegir la<br>opción de nota a ingresar<br>valor neto o porcentaje, no<br>puede utilizar las dos a la vez | 0<br>D Ingresar el porcentaje que valdrá sobre el 100% de Tareas o<br>puede ingresar el valor neto en el siguiente campo.<br>Ejemplo: Si tiene 4 Tareas y le quiere poner la misma ponderación a<br>cada Tarea, entonces en este campo debe colocar 25 ya que cada<br>Tarea tendrá el 25% de la nota de Tareas. |
|----------------------------------------------------|----------------------------------------------------------------------------------------------------|----------------------------------------------------------------------------------------------------|
| Ingrese valor neto de la -                         | Valor Neto                                                                                                    | 0<br>Si usted ingresa el valor neto, debe de ser menor a 40, que es el<br>valor neto de Tareas sobre los 100 puntos de la clase.                                                                                                    |
| nota                                               | ¿Será Tarea enviada electrónicam                                                                                                    | <ul> <li>Después de subir la Tarea, el sistema nara la conversión y el valor<br/>neto será representado como un porcentaje.</li> <li>Sí</li> </ul>                                                                                                    |
| Para las siguientes pre-<br>guntas marque Sí o No, | ¿Podrá entregarse tarde esta tare<br>a? *                                                                                                    | <ul> <li>No</li> <li>● Si</li> <li>○ No</li> </ul>                                                                                                    |
| según corresponda a cada tarea.                    | ¿Tendrá nota esta tarea? *                                                                                                    | ® si<br>◎ No                                                                                                    |
|                                                    | ¿Será usada esta tarea con foros?<br>*                                                                                                    | © si<br>⊛ No                                                                                                    |

| Agregar asignación Tarea en varia<br>s clases o secciones | Haga click aquí si desea agregar esta asignación a varias clases o secciones |
|-----------------------------------------------------------|------------------------------------------------------------------------------|
| Aceptar Cancelar                                          |                                                                              |

Si desea que la tarea configurada se asigne a varias clases o secciones active la casilla.

Aceptar

- 5. Al finalizar la configuración de la tarea, dé clic en botón
- 6. La plataforma regresará a la ventana de asignaciones y mostrará la actividad creada

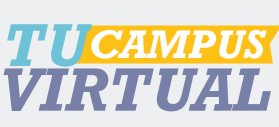

| Material d       | CURSOS ACTUALES<br>e Clase   Información de (                  | COMUNIDADES                                 | PANEL DE CONTROI<br>Documentos Admin | L CURSO |
|------------------|----------------------------------------------------------------|---------------------------------------------|--------------------------------------|---------|
|                  | Asignaciones                                                   |                                             |                                      |         |
| Pi               | uede activar un aviso para                                     | Asignaciones. [Suscri                       | itos]                                |         |
| ACTI             | VAR / DESACTIVAR Notifi                                        | caciones a todos                            |                                      |         |
| Tare             | as                                                             |                                             |                                      |         |
|                  |                                                                |                                             |                                      |         |
| Agre             | egar Tarea                                                     |                                             |                                      |         |
|                  |                                                                | Fecha de                                    |                                      |         |
| No               | mbro 🔺                                                         |                                             |                                      |         |
| No               | ombre 📤                                                        | Entrega 🗢                                   |                                      |         |
| No<br>Pri        | ncipios de la Administració                                    | Entrega 🗢                                   | Subir<br>Solución                    |         |
| No<br>Pri<br>(si | ombre <b>^</b><br>ncipios de la Administració<br>n attachment) | Entrega \$<br>5n 28, Julio 2015<br>10:00 PM | Subir<br>Solución                    |         |

Utilizar esta herramienta no solo le permite asignar la tarea a sus estudiantes y recibir las respuestas o soluciones en línea, facilitando las entregas, también podrá calificar y publicar notas en línea haciendo más ágil esta actividad le aconsejamos consultar la guía ¿Cómo evalúo actividades?

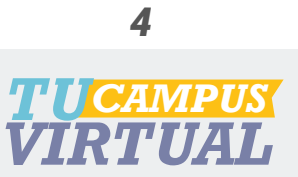

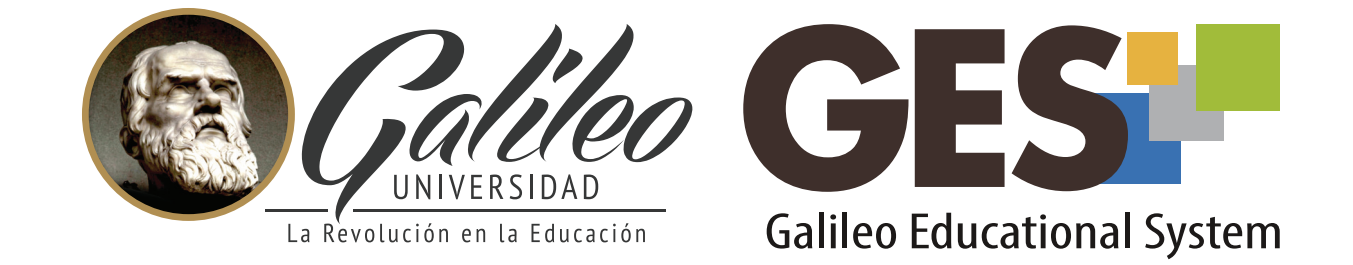

Consulte más sobre ésta y otras herramientas de la plataforma GES, visitando **www.galileo.edu/soporteges** 

> o comunicándote al **HelpDesk** Universidad Galileo Torre 1, 4to Nivel oficina 413 E-mail: ayudages@galileo.edu

> > Tel: 2423 8000 Ext. 7411 - 7412

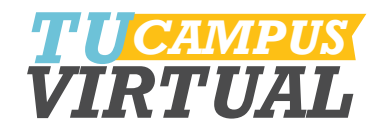